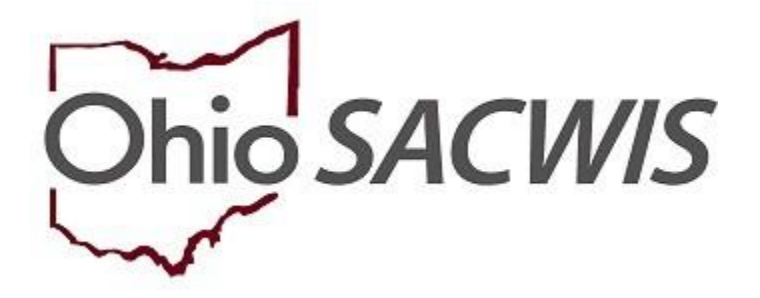

# **Knowledge Base Article**

## **Table of Contents**

| Overview                                   | . 3 |
|--------------------------------------------|-----|
| Navigating to the Case Intake List         | . 3 |
| Generating the Mandated Reporter Letter    | . 6 |
| Completing the Report Details              | . 7 |
| Accessing a Saved Mandated Reporter Letter | . 9 |

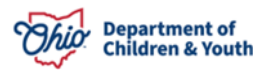

#### **Overview**

This article describes the steps for generating a Mandated Reporter Letter regarding an Intake. The Mandated Reporter Letter is an intake report used to inform mandated reporters of the status of the agency's assessment/ investigation in response to their reported concerns, a PCSA contact, and the reporter's responsibilities and rights to additional information, per Ohio Revised Code 2151.421.

**Important:** There are four types of Mandated Reporter Letters that can be generated as applicable to notify the reporter of the status of the referral:

- Initial- referral accepted: This letter is for intakes that have been screened in or screened in AR, to notify the reporter of the status of the assessment/investigation, and to provide updates as needed.
- Initial- referral NOT accepted: This letter is for intakes that have been screened out.
- **Disposition- case transferring for ongoing services**: This letter is used at the conclusion of the assessment/investigation when the decision is to transfer the case for ongoing or prevention services.
- **Disposition- case NOT transferring for ongoing services**: This letter is used at the conclusion of the assessment/investigation when the decision is to close the case.

## Navigating to the Case Intake List

A Mandated Reporter Letter is generated from the Case to which the relevant Intake has been linked.

If you have assignment to the Case, from the Ohio SACWIS home page:

1. Click the Case tab.

| Home   |     | Intake     |       | Case     | Provider | Financial | Administration |
|--------|-----|------------|-------|----------|----------|-----------|----------------|
| Alerts | Act | tion Items | Appro | vals Ass | ignments |           |                |

A new sub-menu appears.

2. Click the **Workload** tab.

| Home     | Intake         | Case              | Provider | Financial | Administration |
|----------|----------------|-------------------|----------|-----------|----------------|
| Workload | Court Calendar | Placement Request | ts       |           |                |

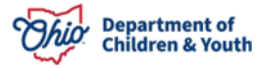

The Case Workload grid appears.

3. Select the relevant case.

| Home                                                                          | Intake                        | Case                 | Provider          | Financial | Administration |  |
|-------------------------------------------------------------------------------|-------------------------------|----------------------|-------------------|-----------|----------------|--|
| Workload Court C                                                              | alendar Placement R           | equests              |                   |           |                |  |
| Case Workload                                                                 |                               |                      |                   |           |                |  |
| Caseworker:                                                                   | •                             | Sort By: Case Name A | scending v Filter |           |                |  |
| Test, Worker (25 cases)                                                       | ■ Test, Worker (25 cases)     |                      |                   |           |                |  |
| B. Sacwis, Susie       [ <u>123456</u> ] - Open     11/21/2022     - Adoption |                               |                      |                   |           |                |  |
|                                                                               | ] - Open 06/17/2022 - Ongoing |                      |                   |           |                |  |

Or, if you have an Intake ID, but do not know the case name or do not have assignment to the case:

- 4. Click, Search.
- 5. Select Intake Search.

| Ohio SACWIS               | / <u>Log off</u><br>County Children Services B | oard               |                    | 🔒 Home 👻 🖉 🛛 | Recent - Q Search -                                  | 🕄 Help 👻 |
|---------------------------|------------------------------------------------|--------------------|--------------------|--------------|------------------------------------------------------|----------|
| Home                      | Intake                                         | Case               | Provider           | Financial    | Intake Search<br>Case Search                         | on       |
| Workload C                | ourt Calendar Placement Re                     | quests             |                    |              | Provider Search<br>Provider Match<br>Employee Search |          |
| Case Workload Caseworker: | ~                                              | Sort By: Case Name | Ascending 🗸 Filter |              | Agency Search                                        |          |

#### A confirmation message appears.

#### 6. Click OK.

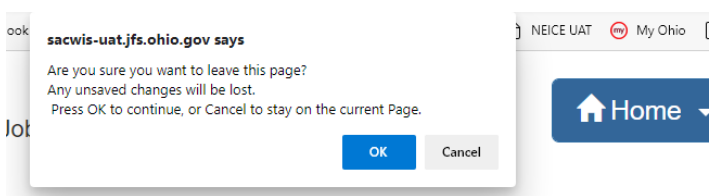

The Search for Intake screen appears.

- 7. Enter the Intake ID.
- 8. Click Search.

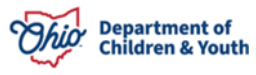

| Search For Intake                                                                            |          |
|----------------------------------------------------------------------------------------------|----------|
| Intake ID:                                                                                   |          |
|                                                                                              |          |
| Name Match Precision<br>Returns results matching entered names including AKA names/nicknames | Sort By: |
| + AKA/Nicknames                                                                              |          |
| Fewer Results More Result                                                                    | 3        |
| Search Clear Form                                                                            |          |

The Search Results grid appears.

9. In the Search Results grid, click the Case Name/Case ID hyperlink.

| Search      | Results       |             |             |                 |                          |                           |        |  |
|-------------|---------------|-------------|-------------|-----------------|--------------------------|---------------------------|--------|--|
| Result(s) 1 | to 1 of 1 / F | Page 1 of 1 |             |                 |                          |                           |        |  |
|             | Intelia       | Intelia     | Data / Time | Intoka Catagony | 0 N ID                   | Carriera                  |        |  |
|             | <u>ID</u>     | Status      | Received    | / Type          | Case Name/Case <u>ID</u> | Screener Name<br>SDM Name | Agency |  |

#### The **Case Overview** screen appears.

10. Click the Intake List link in the navigation pane.

| <u>Case Overview</u> <u>Activity Log</u> <u>Intake List</u>         | CASE NAME / ID:<br>Sacwis, Susie / 12345                          | 6 | Assess/Invest  |  |
|---------------------------------------------------------------------|-------------------------------------------------------------------|---|----------------|--|
| Safety Assessment<br>Substance Abuse Screening<br>Forms/Notices     | ADDRESS:<br>123 Test Rd<br>Test, Oh 12345                         | ٥ | CONTACT:       |  |
| Categony/Pathway Switch<br>Safety Plan<br>Actuarial Risk Assessment | AGENCY:<br>Test County Children Services Board<br>PRIMARY WORKER: |   | SUPERVISOR(S): |  |

The Intake List screen appears.

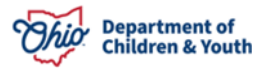

**Important:** If the assessment/investigation initiation activity log has been completed, the **Initiation Date/Time** displays in the Intake List grid. When this column is blank, the initiation has not been recorded. This information will help to complete the Mandated Reporter Letter details in a later step.

1. Click the **reports** link for the Intake.

| Current C                | ase Episod     | le Intake List            |             |                |                         |                                      |                                                    |                                           |
|--------------------------|----------------|---------------------------|-------------|----------------|-------------------------|--------------------------------------|----------------------------------------------------|-------------------------------------------|
| Intake<br><u>ID</u>      | Status 📚       | Decision 🗘<br>Date - Time | Category 🛟  | Туре           | Initiation<br>Date/Time | Case Disposition<br>Disposition Date | Investigation/<br>Assessment<br>Completion<br>Date | Agency Name 💲                             |
| <u>123456</u><br>reports | Screened<br>In | 05/21/2004<br>03:00 PM    | CA/N Report | Physical Abuse | 05/22/2004<br>01:00 PM  |                                      |                                                    | Test County<br>Children Services<br>Board |

The **Reports** screen appears.

- 2. From the **Generate Document** drop-down menu, select, **Mandated Reporter** Letter.
- 3. Click Select.

| Reports             |                          |                      |
|---------------------|--------------------------|----------------------|
| Work-Item Type:     | CASE                     | Work-Item Reference: |
| Task Type:          | INTAKE                   | Task Reference:      |
| Available Documents |                          |                      |
| Generate Document:  | Mandated Reporter Letter | v                    |
| Select Cancel       |                          |                      |

The **Document Details** screen displays.

4. Click Generate Report.

| Document Details       |              |                      |                          |      |
|------------------------|--------------|----------------------|--------------------------|------|
| Document Category:     |              | Document Title:      | Mandated Reporter Letter |      |
| Work-Item ID:          |              | Work-Item Reference: |                          |      |
| Task ID:               |              | Task Reference:      |                          |      |
| Document History       |              |                      |                          |      |
|                        |              |                      |                          |      |
| ID                     | Date Created | Employe              | ee <u>ID</u>             | Name |
| ID                     | Date Created | Employe              | e ID                     | Name |
|                        | Date Created | Етрюуе               | e <u>ID</u>              | Name |
| ID<br>Document History | Date Created | Етрюуе               | e ID                     | Name |

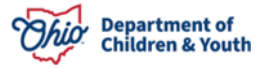

The Mandated Reporter Letter parameters page displays.

#### **Completing the Report Details**

**Important:** There are four types of Mandated Reporter Letters that can be generated from this page as applicable to notify the reporter of the status of the referral.

- Initial- referral accepted: This letter is for intakes that have been screened in or screened in AR, to notify the reporter of the status of the assessment/investigation, and to provide updates as needed.
- Initial- referral NOT accepted: This letter is for intakes that have been screened out.
- **Disposition- case transferring for ongoing services**: This letter is used at the conclusion of the assessment/investigation when the decision is to transfer the case for ongoing or prevention services.
- **Disposition- case NOT transferring for ongoing services**: This letter is used at the conclusion of the assessment/investigation when the decision is to close the case.
- 1. From the **Mandated Reporter Letter Type** drop-down menu, select the applicable type.
- 2. From the **Case Worker** drop-down menu, select the name of the worker whose information will display in the letter.

**Note:** For the **Initial- referral NOT accepted** letter, no additional fields display on the screen; please go to step 5 below.

3. For each question in the grid, select **Yes** or **No** as applicable from the drop-down menus.

Note: Each question in the grid defaults to No.

**Note:** When the agency has initiated the report and documented this in an Ohio SACWIS Activity Log, the **Intake List** grid shown in the previous section will display the **Initiation Date/Time**. When this column is blank, the initiation has not been recorded.

4. In the text field, enter a response to Please detail the general status of the health and safety of the child who is the subject of the report.

**Note:** If the status of the health and safety of the child is not known at the time the letter is generated, a general statement that the assessment has not been completed is acceptable.

5. Click Generate Report.

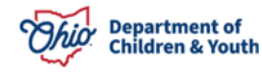

| Mandated Reporter Letter                                                                                       |                            |
|----------------------------------------------------------------------------------------------------|----------------------------|
| Mandated Reporter Letter                                                                                       |                            |
| Case Worker: *                                                                                                 |                            |
| Please answer the following questions                                                                          |                            |
| Has the agency Initiated the report? *                                                                         | Nov                        |
| Is the agency continuing to investigate the report? *                                                          | Nov                        |
| Is the agency otherwise involved with the child who is the subject of this report? *                           | Nov                        |
| Did the report result in the filing of a complaint in Juvenile Court or criminal charges in another<br>court?* | Nov                        |
| Please detail the general status of the health and safety of the child who is the                              | e subject of the report. * |
|                                                                                                    |                            |
|                                                                                                    |                            |
| Spell Check Clear 1000                                                                                         | 2                          |
|                                                                                                    |                            |
|                                                                                                    |                            |

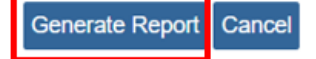

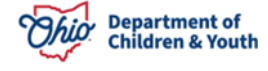

The Report PDF displays.

- 6. Click Save to save the report.
- 7. Click the print icon to print the report.

**Note:** If changes or corrections to the letter are needed, click **Review Parameters** to return to the previous screen. Or, click **Cancel** to leave without saving.

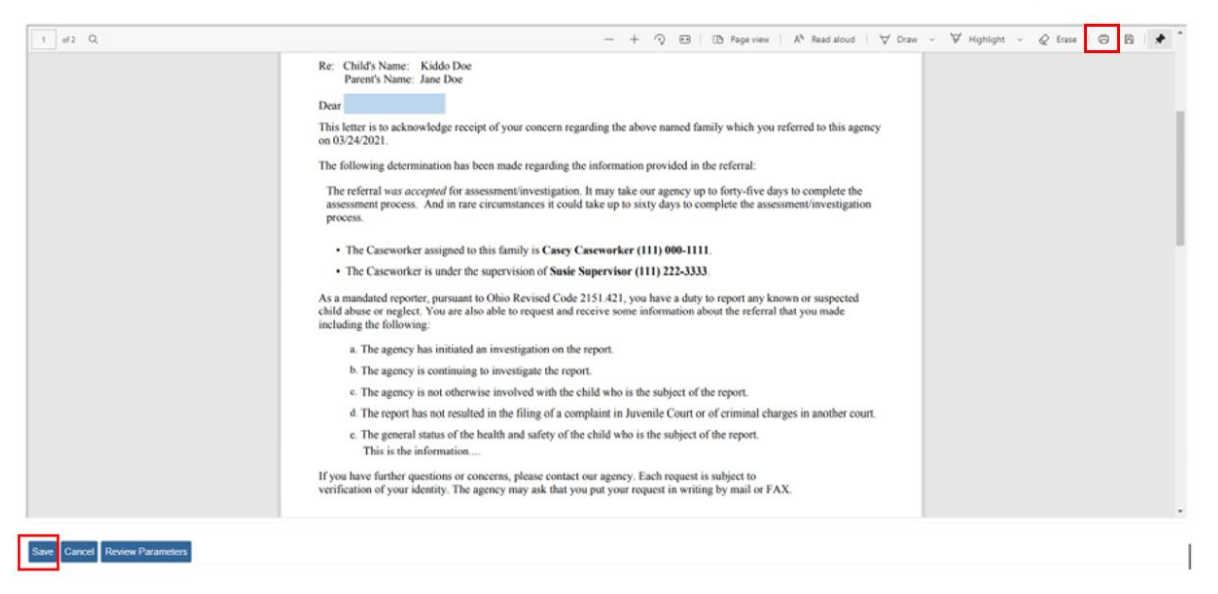

The Intake List screen appears.

# Accessing a Saved Mandated Reporter Letter

From the Intake List within the Case,

1. Click the **reports** link.

| Case Overview<br>Activity_Log<br>Intake List<br>Safety_Assessment<br>Substance Abuse Screening | CASE NAME / ID: Assess/Invest<br>Sacwis, Susie / 123456<br>Current Case Episode Intake List |                |                           |             |                |                               |                                      |                                                    |                                           |
|------------------------------------------------------------------------------------------------|---------------------------------------------------------------------------------------------|----------------|---------------------------|-------------|----------------|-------------------------------|--------------------------------------|----------------------------------------------------|-------------------------------------------|
| Forms/Notices<br>Category/Pathway Switch<br>Safety Plan                                        | Intake<br>ID                                                                                | Status 📚       | Decision 🛟<br>Date - Time | Category 🛟  | Туре           | Initiation<br>Date/Time       | Case Disposition<br>Disposition Date | Investigation/<br>Assessment<br>Completion<br>Date | Agency Name 💲                             |
| Actuarial Risk Assessment<br>Family Assessment<br>Ongoing Case A/I                             | 123456<br>reports                                                                           | Screened<br>In | 05/21/2004<br>03:00 PM    | CA/N Report | Physical Abuse | <u>05/22/2004</u><br>01:00 PM |                                      |                                                    | Test County<br>Children Services<br>Board |

The Reports screen appears.

- 2. From the Generate Document drop-down menu, select Mandated Reporter Letter.
- 3. Click Select.

![](_page_8_Picture_15.jpeg)

| Reports             |                          |                      |
|---------------------|--------------------------|----------------------|
| Work-Item Type:     | CASE                     | Work-Item Reference: |
| Task Type:          | INTAKE                   | Task Reference:      |
| Available Documents |                          |                      |
| Generate Document:  | Mandated Reporter Letter | ~)                   |
| Select Cancel       |                          |                      |

The **Document History** grid displays, showing all the **Mandated Reporter Letters** that have been generated for the specified Intake.

4. Click the **PDF ID** link to open the document.

| tarteni Category<br>4: Gan (2)<br>9: 5)<br>Gunant Matory                                                                                                    |                      | Document Title<br>Work-Jean Bahrenne<br>Task Reference                                                                                                    | thedaal Ngorio Leter<br>Dec. Jew |
|----------------------------------------------------------------------------------------------------|----------------------|----------------------------------------------------------------------------------------------------|----------------------------------|
|                                                                                                    | One Owned            | Engineer                                                                                                    | D Name                           |
| indena 🐨                                                                                                    | 00:0+0431 88 17 PM   | 2018/202                                                                                                    | Calenoles, Caley                 |
| Access of the second second se | 100040001 04 14 190  | an area and a second second se | Carrothe Carry                   |
| azanca 📸                                                                                                    | 00/20/2021 00:13:466 | 2010/988                                                                                                    | Caerveter Caery                  |
| example Pallery                                                                                                    |                      |                                                                                                    |                                  |
| Services Report                                                                                                    |                      |                                                                                                    |                                  |
|                                                                                                    |                      |                                                                                                    |                                  |

If you need additional information or assistance, please contact the OFC Automated Systems Help Desk at <u>SACWIS\_HELP\_DESK@jfs.ohio.gov</u>.